《 예치금 납부고지서 출력 및 납부확인 절차 안내 》

1. 연세포탈서비스(http://portal.yonsei.ac.kr)접속 → 주요학사 서비스 -> 학사관리(등록금 납부) 선택

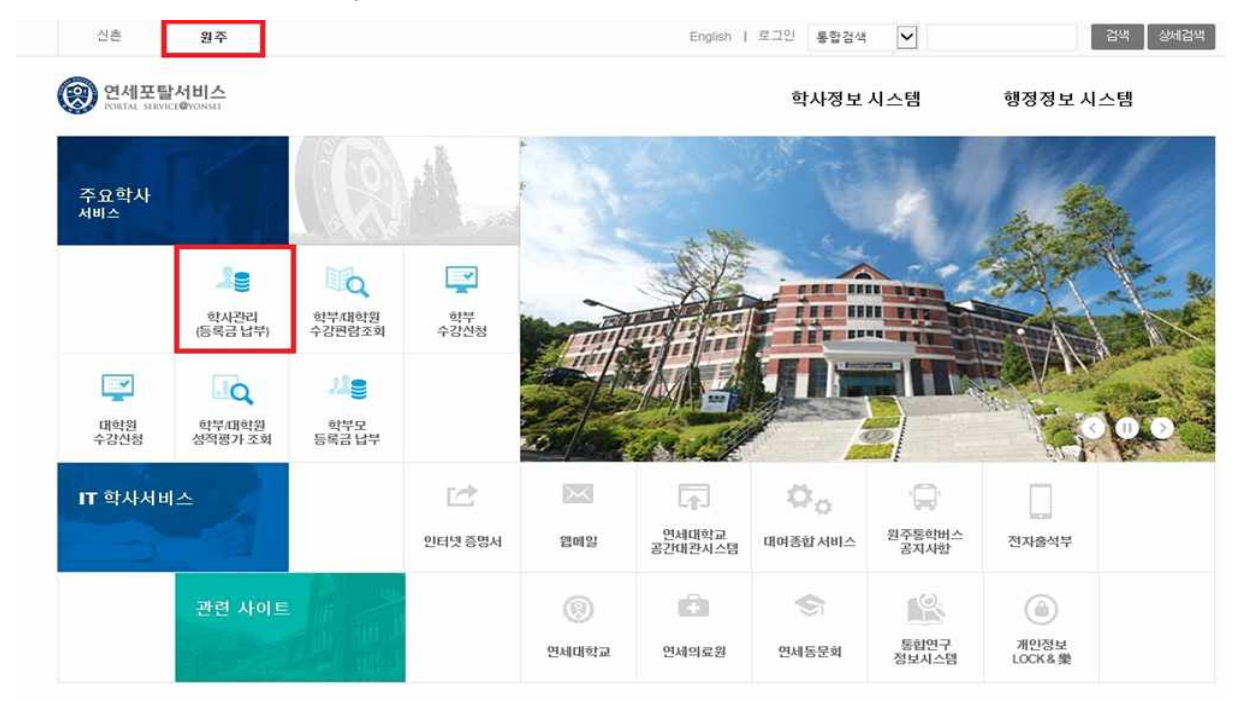

2. 로그인 : (대문자)수험번호와 비밀번호(주민등록번호 앞 6자리, 생년월일, 외국인도 동일) 입력

| SELUNIVERS | 수험번호                         |
|------------|------------------------------|
|            | 생년월일6자리(YYMMDD)              |
| 1885 (3)   | 원하는 서비스를 이용하시려면 로그인이 필요합니다.  |
| LIQIU      | 로그인                          |
|            | 아이디 찾기 ㅣ 임시비밀번호발급 ㅣ 로그인 도움말? |
|            | - 이용 후 반드시 로그아웃 해주세요!        |
|            |                              |

## 3. 고지서출력 : 등록 → 출력/등록 → 고지서출력 → 고지서출력 버튼 클릭

| 출력/등록                                       | > 고지서                                                                                | <b> </b> 출력                                                                                                    |                                                                           |                                                                      |                                          |                                  |                       | B                                     | 0.71       |
|---------------------------------------------|--------------------------------------------------------------------------------------|----------------------------------------------------------------------------------------------------|---------------------------------------------------------------------------|----------------------------------------------------------------------|------------------------------------------|----------------------------------|-----------------------|---------------------------------------|------------|
| 자물경비선택<br>> 고지서출력<br>계절학기 고지서출력<br>등록금납부확인서 | 등록금 납부 상태1<br>- 고지서 출력 시 익스테<br>- 당타령 ATM, CD기에<br>- 학기초과자의 경우<br>- 16:00 - 01:00시까? | 할 수 있습니다.<br><sup>8</sup> 로러의 파일 > 페이지 설정에서<br>서 가상계좌로 이제 가능하며 미<br><b>추가등록기간부터 등록금액이</b><br>지는 우리은행 및 학교 전산 적 | 머리말, 꼬리말을 삭제하시.<br>삼 금액에 () 표시가 되어 있<br>(추가등록 이전에는 미남)<br>'업으로 인해 등록금 입금( | 여백을 0으로 해 주시<br>경우, 반환될 금액이 5<br><b>약이 전액으로 나음)</b><br>  다소 지연될 수 있습 | 기 바랍니다.<br>있음을 의미합니다.<br>조정되오니,추기<br>나다. | 반환금은 학생중에 연<br><b>등록기간에 고지서를</b> | 결된 계좌로<br><b>출력하여</b> | <sup>2</sup> 반황됩니다<br><b>1 납부하시</b> 기 | )<br>기 바랍니 |
| 교육비급실장당시                                    | 2017- 18-71                                                                          |                                                                                                    |                                                                           |                                                                      |                                          |                                  |                       |                                       |            |
| 프록미급월당경적                                    | 2017- 1학기<br>재학상대                                                                    | 주시                                                                                                    | 학기초과                                                                      | 0                                                                    |                                          | 변경소속명                            |                       |                                       |            |
| · 프릭미급 율장 당시                                | 2017- 1학기<br>재학상태<br>입급천용계좌(우리은<br>평)                                                | 수시<br>263-663843-18-                                                                                           | 학기조과<br>등록일                                                               | D                                                                    |                                          | 변경소속명<br>분납신청일                   |                       |                                       |            |
| ·프북이ઢ철353시                                  | 2017- 1학기<br>재학상태<br>입금전용계좌(우리은<br>형)<br>발형금역                                        | 수지<br>263-663843-18+                                                                                           | 학기초과<br>등록일<br>감면금역                                                       | 0                                                                    |                                          | 변경소속명<br>분납신청멸<br>고지장학           | 0                     |                                       |            |

## 4. "입금 전용 계좌"로 고지된 예치금 전액 송금

입금전용계좌 : 학생 1인당 1계좌 부여(송금인 이름이 달라도 등록 처리됨)
 ※ 납부 완료 후 "등록일"에 납부일자 표기 됨

| 재학상태             | 외국인               | 학기초과 | 0         | 변경소속명 |           |
|------------------|-------------------|------|-----------|-------|-----------|
| 입금전용계좌(우리은<br>행) | 263-659153-18-467 | 등록일  |           | 분납신청일 |           |
| 발행금액             | 4,748,000         | 감면금액 | 0         | 고지장학  | 0         |
| 수납금액             | 0                 |      |           | 미납금액  | 4,748,000 |
|                  |                   |      |           |       |           |
|                  |                   | 고지서출 | 력 영문고지서출력 |       |           |

5. 납부확인서 출력방법

등록 → 출력/등록 → 등록금납부확인서 -> 학년도 학기 선택 -> 국문 or 영문 선택(출력)

| *         | 출력/등록(Click)        | 출력/등록(Click) > <b>등록금납부확인서</b> | <ul> <li>+</li> <li>공지사항 열기</li> </ul> |
|-----------|---------------------|--------------------------------|----------------------------------------|
| 즐겨<br>찾기  | 자율경비선택              |                                |                                        |
| <b>E1</b> | 고지지줄덕<br>계절학기 고지서출력 | 등록금 납부 확인서 출력 학년도학기 -SELECT- ✓ | 국문 영문                                  |
| 등록        | > 등록금납부확인서          |                                |                                        |
|           | 교육비납입증명서            |                                |                                        |